# License Exam Registration (LEXR)

### **Table of Contents**

| ONLY THOSE WITH APPROVED APPLICATIONS CAN REGISTER | 2  |
|----------------------------------------------------|----|
| INSTRUCTIONS FOR USING LEXR                        | 2  |
| CANCELLING A REGISTRATION                          |    |
| Appendix 1 Email Examples                          | 11 |
| Registration Confirmation                          | 11 |
| Cancellation Confirmation                          | 11 |

## **Only Those with Approved Applications Can Register**

You can only register to take an exam if you have an approved or conditionally approved license application. If you do not have an approved or conditionally approved application (it may be pending review), the system will not let you register to take an exam.

To start an exam registration, you must log into the <u>TCEQ Single-Use Non-CROMMERR Submission System</u> or SUNSS. No existing login profile is necessary.

### **Instructions for Using LEXR**

Once you log in to SUNNS, you will notice a timer in the top right of the screen. You have 15 minutes of inactivity before the system will log you out. Every time the screen refreshes however (such as when you hit the "Next" button) the timer will reset.

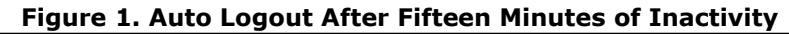

|            | Submissions | Activity | SUNSS Home |
|------------|-------------|----------|------------|
| SUNSS Home |             |          | 14:55      |
|            |             |          | SUNSS      |

To start an exam registration, you must login using your First and Last Name and your email address.

| TEXAS COMMISSION                                                                                                    | Questions or Comments >> |
|----------------------------------------------------------------------------------------------------|--------------------------|
| ON ENVIRONMENTAL QUALITY                                                                                                    | TCEQ Home                |
| Welcome to TCEQ SUNSS Test,         the TCEQ Single-Use Non-CROMERR Submission System.         Here is what you can do online in SUNSS:         INEW License Exam Registration (LEXR):         License Exam Registration and Cancellation         Occupational Licensing Electronic Applications (OLEA):         Occupational Licensing Electronic Applications         Online Registration of Boat Sewage and Pumpout Stations (ORBPS):         Marine Sanitation Device (MSD) Registration, Renewal, and Replacement Decal         Pump-out Station (POS) Registration, Renewal, and Replacement Decal         Pump-out Station POS) Registration, Renewal, and Replacement Decal         Pump-out Station POS) Registration, Renewal, and replacement Decal         Pump-out Station POS) Registration, Renewal, and replacement Decal         Regulatory Assessment Fee (RAF):         N Regulatory Assessment Fee (RAF) Report         This is SUNSS version 1.1. See details of what you can do or log into SUNSS by entering your name and email address in the box to the right.         Find Out When SUNSS Will Be Offline         We do our best to ensure that SUNSS is online when you need it. But for upgrades, security measures, and other maintenance, we must bring SUNSS or one of its modules offline. We cannot predict emergency outages, but for | Enter TCEQ SUNSS: SUNSS  |

#### Figure 2. SUNSS Login Screen

Select "Exam Registration (LEXR-R)" under the License Exam Registration heading.

Г

#### Figure 3. SUNSS Post Login Screen

| TEXAS COMMISSION                                                                                                    | Help >>       | Contact Us >> | Logout >>  |
|----------------------------------------------------------------------------------------------------|---------------|---------------|------------|
| —                                                                                                    | Submissions   | Activity      | SUNSS Home |
| SUNSS Home                                                                                                    |               |               | 14:46      |
|                                                                                                    |               | \$            | SUNSS#     |
| Welcome to SUNSS Internet Version 1.1!                                                                                                    |               |               |            |
| Notice: SUNSS automatically logs out after 20 minutes of inactivity. Activity is defined by moving from<br>another, not by entering information on a page. | m one page to |               |            |
| For more information on how to navigate this site, please visit our <u>Help</u> section.                                                                   |               |               |            |
| Available Forms<br>Select a form to complete.                                                                                                    |               |               |            |
| License Exam Registration<br>Exam Registration (LEXR-R)                                                                                                    |               |               |            |
| Exam Registration Cancellation (LEXR-C)                                                                                                    |               |               |            |
| Occupational Licensing Electronic Applications<br>Occupational Licensing Electronic Applications (OLEA)                                                    |               |               |            |
| Online Registration of Boat Sewage and Pumpout Stations<br>Application to Certify Marine Sanitation Device (MSD)                                           |               |               |            |
| Application to Certify Pump-Out Stations (POS)                                                                                                    |               |               |            |
| Regulatory Assessment Fee<br>Regulatory Assessment Fee Report (RAF)                                                                                        |               |               |            |
| SUNSS News:                                                                                                    |               |               |            |

Enter your Customer Number (CN). The CN appears on your Application Approval letter or can be searched for on our <u>TCEO Search Licensing or Registration Information web page</u>.

#### Figure 4. Enter CN to Start Registration

| TEXAS COMMISSION<br>ON ENVIRONMENTAL QUALITY                                                                                                    |                                               | Help >>              | Contact Us >> L | .ogout >> |
|----------------------------------------------------------------------------------------------------|-----------------------------------------------|----------------------|-----------------|-----------|
|                                                                                                    | Exam Registration                             | Cancel Regi          | stration SUNS   | SS Home   |
| LEXR Identify CN                                                                                                    |                                               |                      |                 | 14:52     |
|                                                                                                    |                                               |                      | SU              | NSS#      |
| Identify CN                                                                                                    |                                               |                      |                 |           |
| Please enter the TCEQ Customer Number (CN) for the license applicant to register<br>can search for it using the <u>TCEQ Search Licensing or Registration Information ap</u><br>* indicates a required field<br>*CN: @ (CN+9-digits or 9-digits)<br>Next Clear Cancel | er. If you do not have<br><u>plication</u> ଜ. | it, you              |                 |           |
| For assistance with LEXR, please contact the Occupational Licensing at 512-239-6133                                                                                                    | or email <u>licenses@tcec</u>                 | <u>ı.texas.gov</u> . |                 |           |

Once you enter your CN successfully, the system will display the CN with the associated name and will also display all the approved licensing applications in our system for the entered CN.

|                                       |                                                    |                                                  | SUNSS: |
|---------------------------------------|----------------------------------------------------|--------------------------------------------------|--------|
| I Information                         |                                                    |                                                  |        |
| ase review the registrant's CN inform | tion below. If it is correct, please               | enter the requested informaton and press Next.   |        |
| ndicates a required field             |                                                    |                                                  |        |
| CN/Name                               | CN123456789 SMITH, JOHN (                          |                                                  |        |
| Approved Application(s)               | LANDSCAPE IRRIGATOR - ex                           | xpires 04/30/2020                                |        |
|                                       | WASTEWATER TREATMENT (<br>WATER OPERATOR A - expir | OPERATOR C - expires 12/18/2019<br>es 04/08/2020 |        |
| *Registrant's Company:                |                                                    | (If none, please enter N/A.)                     |        |
| *Registrant's Email                   |                                                    |                                                  |        |
| *Registrant's Phone                   |                                                    |                                                  |        |
| *Exam                                 | WATER OPERATOR A                                   | 7                                                |        |
| E. A.                                 |                                                    | -                                                |        |
|                                       | Next Previous Cancel                               |                                                  |        |
|                                       |                                                    |                                                  |        |
|                                       |                                                    |                                                  |        |
| accistance with LEVP, plaase con      | act the Occupational Licensing                     | at 512-239-6133 or email licenses@tcen.texas.nov |        |

Figure 5. CN Information (Multiple Approved Applications)

Enter your information into the following fields:

**Registrant's Company**: Enter the company you work for or if you are unemployed, enter "N/A"

**Registrant's Email**: Enter a valid email address. This will be used to send you confirmation and reminder emails.

Registrant's Phone: Enter the best phone number to reach you by. Usually a cellphone number.

Exam: If you have multiple exams, like in the example, you will have options to select one.

Figure 6. Select an Exam

| *Registrant's Phone: | Please Select an Exam                     |  |  |
|----------------------|-------------------------------------------|--|--|
| *Exam:               | WATER OPERATOR A<br>WASTEWATER OPERATOR C |  |  |
|                      | Next Previous Cancel                      |  |  |

**Note:** In the above example, you will notice that the registrant had 3 approved licensing applications, but only two are options in the Exam dropdown box. This is because the Landscape Irrigator exam is not given at TCEQ Regional Offices or Special Events.

Once you select an exam, select the "Next" button. Now you will select the location and then, the date and time of the desired exam session from the Session list.

| Figure 7. Select a Location to Activate Session Dates and Times |
|-----------------------------------------------------------------|
|-----------------------------------------------------------------|

| -Select Location and Test Session- |  |  |  |  |  |
|------------------------------------|--|--|--|--|--|
| Select Location and Test Session   |  |  |  |  |  |
|                                    |  |  |  |  |  |
|                                    |  |  |  |  |  |
|                                    |  |  |  |  |  |
|                                    |  |  |  |  |  |
|                                    |  |  |  |  |  |
|                                    |  |  |  |  |  |
|                                    |  |  |  |  |  |
|                                    |  |  |  |  |  |
|                                    |  |  |  |  |  |
|                                    |  |  |  |  |  |
|                                    |  |  |  |  |  |
|                                    |  |  |  |  |  |

Locations for paper examinations are primarily given in TCEQ Regional Offices and sometimes at a special event where TCEQ is proctoring exams.

After selecting a Location, select the Update button or tab to the Session field. This will refresh the options in the Session field to the available dates and times at the chosen location.

| Figure 8. Updated Location and Session Information. |                                            |          |  |  |
|-----------------------------------------------------|--------------------------------------------|----------|--|--|
| -Select Location and Test Sessio                    | n                                          |          |  |  |
| Select Location and Test Sessio                     |                                            |          |  |  |
| Exam:                                               | WASTEWATER COLLECTION OPERATOR I           |          |  |  |
| *Location: 🕑                                        | TCEQ REGION 11 - AUSTIN                    | ✓ Update |  |  |
| *Session:                                           | 05/13/2019 08:30 AM (46 seats remaining) 🗸 |          |  |  |
|                                                     | Next Previous Cancel                       |          |  |  |

Select the test session you would like to register for. In parenthesis, following the date and time, the current seats remaining to be filled is listed.

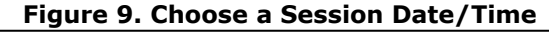

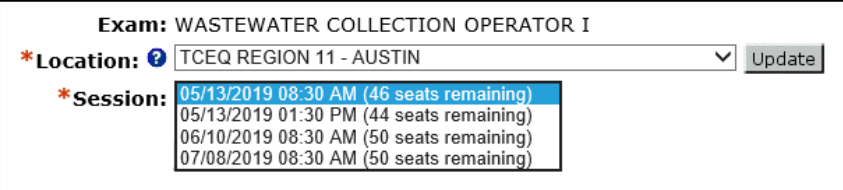

**Note**: Once a session has no remaining seats, our system will remove it from the dropdown options.

Select the Next button when you have selected the Session.

Note: The system will not let you register to take the same exam on different dates/times. If you take an exam and do not pass it, the system will let you register to retake the exam.

Once the Submit screen displays, you will verify all the information you entered is correct. Then, enter your legal name as it appears next to the CN and check the electronic signature box. Select the Sign and Submit button to continue.

#### Figure 10. Sign and Submit Registration

| LEXR Submit Registration 14:40                                                                                                    |
|----------------------------------------------------------------------------------------------------|
| SUNSS#                                                                                                    |
| License Exam Registration                                                                                                    |
| Please review the data to verify it is correct. Then enter your legal name, check the signature statement, and press the Sign and Submit button to submit your exam registration to TCEQ.                                                                                                    |
| * indicates a required field                                                                                                    |
| -CN Information-                                                                                                    |
| <b>CN/Name:</b> CN123456789 SMITH, JOHN Q                                                                                                    |
| Application: WASTEWATER COLLECTION OPERATOR I - expires 03/03/2020                                                                                                    |
| Registrant's Company: ABC COMPANY, INC                                                                                                    |
| Registrant's Email: JOHN.SMITH@ABCCO.COM                                                                                                    |
| Registrant's Phone Number: 512-239-0000                                                                                                    |
| -Fxam Information-                                                                                                    |
|                                                                                                    |
| Exam: WASTEWATER COLLECTION OPERATOR I                                                                                                    |
| Location: TCEQ REGION 11 - AUSTIN                                                                                                    |
| Location Address: 12100 PARK 35 CIRCLE BUILDING A, ROOM 173<br>AUSTIN, TX 78753                                                                                                    |
| Location Phone: 512-239-6133                                                                                                    |
| Session: 05/13/2019 08:30 AM                                                                                                    |
| I certify that I have personally examined and am familiar with the information being submitted in this registration and that the submitted information is true, accurate and complete to the best of my knowledge. By entering my name below and pressing the "Sign and Submit" button, I certify that: |
| <ol> <li>I am JOHN Q. SMITH</li> <li>I am knowingly and intentionally submitting a license exam registration.</li> <li>By entering my name below and pressing "Sign and Submit", I am executing an electronic signature equivalent to my written signature.</li> </ol>                                  |
| Legal Name: JOHN Q. SMITH                                                                                                    |
| ✓ This constitutes an electronic signature legally equivalent to my written signature.                                                                                                    |
|                                                                                                    |
| Do Not Sign Sign and Submit                                                                                                    |
| Important: It may take time to submit your data. Please do not click the "Sign and Submit" button again. Thank you.                                                                                                    |

Once you select the Sign and Submit button, you will have the opportunity to print the registration. The confirmation screen contains a lot of useful information such as the location address and phone number, the Exam Day and Parking Instructions, etc.

There will also be an email confirmation sent to the Registrant's Email.

#### Figure 11. Registration Confirmation

|                                                                                                    | 13.30 |
|----------------------------------------------------------------------------------------------------|-------|
| S                                                                                                    | UNSS# |
|                                                                                                    |       |
| Please <u>print</u> this page.<br>This page confirms your submittal to the TCEQ.                                                                                                    |       |
| Your registration confirmation number is 414141<br>The security data hash code is                                                                                                    |       |
| You will also receive a confirmation e-mail.                                                                                                    |       |
| Your exam registration is listed below.                                                                                                    |       |
|                                                                                                    |       |
| License Exam Registration                                                                                                    |       |
| -CN Information-                                                                                                    |       |
| CN/Name: CN123456789 SMITH, JOHN Q                                                                                                    |       |
| Application: WASTEWATER COLLECTION OPERATOR I - expires 03/03/2020                                                                                                    |       |
| Registrant's Company: ABC COMPANY, INC                                                                                                    |       |
| Registrant's Email: JOHN.SMITH@ABCCO.COM                                                                                                    |       |
| Registrant's Phone Number: 512-239-0000                                                                                                    |       |
| -Exam Information                                                                                                    |       |
| Exam: WASTEWATER COLLECTION OPERATOR I                                                                                                    |       |
|                                                                                                    |       |
| Location Address: 12100 PARK 35 CIRCLE BUILDING A. ROOM 173                                                                                                    |       |
| AUSTIN, TX 78753                                                                                                    |       |
| Location Phone: 512-239-6133                                                                                                    |       |
| Session: 05/13/2019 08:30 AM                                                                                                    |       |
| -Exam Day Information                                                                                                    |       |
| Exam Day Instructions: Exams are offered on the second Monday of each month. Exams                                                                                                    |       |
| start promptly at 8:30 AM and 1:30 PM (3 hour exams). Please                                                                                                    |       |
| arrive to the exam location 30 minutes prior to the exam time. No                                                                                                    |       |
| One will be allowed to enter the exam room after the start time.                                                                                                    |       |
| https://www.tceq.texas.gov/agency/directory/austin_offices_map.html                                                                                                    |       |
|                                                                                                    |       |
| I certify that I have nersonally examined and am familiar with the information being submitted in this                                                                                                    |       |
| registration and that the submitted information is true, accurate and complete to the best of my                                                                                                    |       |
| knowledge. By entering my name below and pressing the "Sign and Submit" button, I certify that:                                                                                                    |       |
| 1. I am JOHN Q. SMITH                                                                                                    |       |
| <ol> <li>I am knowingly and intentionally submitting a license exam registration.</li> <li>By entering my name below and pressing "Sign and Submit", I am executing an electronic signature<br/>equivalent to my written signature.</li> </ol> |       |
| Legal Name: JOHN Q. SMITH                                                                                                    |       |
|                                                                                                    |       |
| SUNSS Home Exit Application                                                                                                    |       |

Once you are finished, you can select either the SUNSS Home button if you are entering exam registrations for multiple people, or the Exit Application to logout.

### **Cancelling a Registration**

If you registered to take an exam and later find you cannot make the date and time you chose, you should log into LEXR-C to cancel it.

Before logging on to SUNSS, you must have your CN and Registration Confirmation number handy. The confirmation number for the registration appears on the confirmation page you may have printed and/or within the email confirmation sent to you when you successfully registered.

Log on to SUNSS and select Exam Registration Cancellation (LEXR-C).

| Figure 12. License Exam Registration/Cancellation Links |  |  |  |
|---------------------------------------------------------|--|--|--|
| License Exam Registration                               |  |  |  |
| Exam Registration (LEXR-R)                              |  |  |  |
| Exam Registration Cancellation (LEXR-C)                 |  |  |  |

Enter your CN and Registration Confirmation number and then select the Next button.

| Figure 13. Identify Registration                                                                                                    |        |  |  |  |  |
|----------------------------------------------------------------------------------------------------|--------|--|--|--|--|
| LEXR Identify Registration                                                                                                    | 13:33  |  |  |  |  |
| Identify Registration                                                                                                    | SUNSS# |  |  |  |  |
| Please enter the TCEQ Customer Number (CN) and confirmation number for the registration you want to cancel. If you do not have the CN, you can search for it using the <u>TCEQ Search Licensing or Registration</u> Information application <sup>않</sup> .<br>* indicates a required field |        |  |  |  |  |
| *CN: ? (CN+9-digits or 9-digits)<br>*Registration Confirmation: ? (M+up to 9-digits or up to 10-digits)<br>Next Clear Cancel                                                                                                    |        |  |  |  |  |

The system will display your registration for you to verify it is the correct registration to cancel. Select the Next button to continue.

| Figure 14. Verify the Registration is the One You want to Cancel                                                                                             |                                       |                     |                |  |  |  |
|----------------------------------------------------------------------------------------------------|---------------------------------------|---------------------|----------------|--|--|--|
| TEXAS COMMISSION<br>ON ENVIRONMENTAL QUALITY                                                                                                    | Help >> Contact Us >:<br>ITAL QUALITY |                     | s >> Logout >> |  |  |  |
|                                                                                                    | Exam Registration                     | Cancel Registration | SUNSS Home     |  |  |  |
|                                                                                                    |                                       |                     |                |  |  |  |
| LEXR Verify Registration                                                                                                    |                                       |                     | 14:42          |  |  |  |
|                                                                                                    |                                       |                     | SUNSS#         |  |  |  |
| License Exam Registration - Confirmation 414141                                                                                                    |                                       |                     |                |  |  |  |
| Please review the registration to verify it is the one you want to cancel. Press Next to continue the cancellation or Previous to try again.                 |                                       |                     |                |  |  |  |
| CN Information                                                                                                    |                                       |                     |                |  |  |  |
| CN/Name: CN123456789 SMITH, JOHN Q<br>Application: WASTEWATER COLLECTION OPERATOR I - APPROVED - expires 03/03/2020<br>Registrant's Company: ARC COMPANY INC |                                       |                     |                |  |  |  |
| 414141                                                                                                    |                                       |                     |                |  |  |  |
| -Exam Information                                                                                                    |                                       |                     |                |  |  |  |
| EVAND WASTEWATED COLLECTION OPERATOR I                                                                                                    |                                       |                     |                |  |  |  |
|                                                                                                    |                                       |                     |                |  |  |  |
| Session: 05/13/2019 08:30 AM                                                                                                    |                                       |                     |                |  |  |  |
| Registration Confirmation: 123123                                                                                                    |                                       |                     |                |  |  |  |
|                                                                                                    |                                       |                     |                |  |  |  |
| Next Previous Cano                                                                                                    | el                                    |                     |                |  |  |  |

#### Figure 14 Verify the Peristration is the One You Want to Cancel

You will now need to sign and check the electronic signature check box. Once finished, you may select the Sign and Submit button to cancel the registration.

| Figure 15. Submit the Cancellation                                                                                                    |  |  |  |  |
|----------------------------------------------------------------------------------------------------|--|--|--|--|
| LEXR Submit Cancellation 14:50                                                                                                    |  |  |  |  |
| SUNSS#                                                                                                    |  |  |  |  |
| License Exam Cancellation                                                                                                    |  |  |  |  |
| To Cancel the registration, enter your legal name, check the signature statement, and press the Sign and Submit button to submit your exam registration to TCEQ.                                                                                                    |  |  |  |  |
| -CN Information                                                                                                    |  |  |  |  |
| <b>CN/Name:</b> CN123456789 SMITH, JOHN Q                                                                                                    |  |  |  |  |
| Application: WASTEWATER COLLECTION OPERATOR I - APPROVED - expires 03/03/2020                                                                                                    |  |  |  |  |
| Registrant's Company: ABC COMPANY, INC                                                                                                    |  |  |  |  |
| -Exam Information-                                                                                                    |  |  |  |  |
| Exam: WASTEWATER COLLECTION OPERATOR I                                                                                                    |  |  |  |  |
| Location: TCEQ REGION 11 - AUSTIN                                                                                                    |  |  |  |  |
| Session: 05/13/2019 08:30 AM                                                                                                    |  |  |  |  |
| Registration Confirmation: 414141                                                                                                    |  |  |  |  |
| I certify that I have personally examined and am familiar with the information being submitted in this<br>cancellation and that the submitted information is true, accurate and complete to the best of my<br>knowledge. By entering my name below and pressing the "Sign and Submit" button, I certify that:                                                                                                    |  |  |  |  |
| <ol> <li>I am John Q Smith</li> <li>I am knowingly and intentionally submitting a license exam cancellation.</li> <li>By entering my name below and pressing "Sign and Submit", I am executing an electronic signature equivalent to my written signature.</li> </ol>                                                                                                    |  |  |  |  |
| Legal Name:                                                                                                    |  |  |  |  |
| ☐ This constitutes an electronic signature legally equivalent to my written signature.                                                                                                    |  |  |  |  |
| Do Not Sign Sign and Submit<br>Important: It may take time to submit your data. Please do not click the "Sign and Submit" button again. Thank you.                                                                                                    |  |  |  |  |
| -Exam Information  Exam: WASTEWATER COLLECTION OPERATOR I Location: TCEQ REGION 11 - AUSTIN Session: 05/13/2019 08:30 AM Registration Confirmation: 414141 I certify that I have personally examined and am familiar with the information being submitted in this cancellation and that the submitted information is true, accurate and complete to the best of my knowledge. By entering my name below and pressing the "Sign and Submit" button, I certify that:  I am John Q Smith I am knowingly and intentionally submitting a license exam cancellation. By entering my name below and pressing "Sign and Submit", I am executing an electronic signature equivalent to my written signature.  Legal Name: Do Not Sign Sign and Submit Lit may take time to submit your data. Please do not click the "Sign and Submit" button again. Thank you. |  |  |  |  |

Once you select the Sign and Submit button, the system will display a confirmation page. You may print this page by selecting the "print" link at the top of the page. The system will also email you a cancellation confirmation email.

#### Figure 16. Cancellation Confirmation

| LEXR Cancellation Confirmation #19                                                                                                    | 14:53  |
|----------------------------------------------------------------------------------------------------|--------|
|                                                                                                    | SUNSS# |
| Please <u>print</u> this page.<br>This page confirms your submittal to the TCEQ.<br>Your cancellation confirmation number is 19.<br>The security data hash code is                                                                                                    |        |
| You will also receive a confirmation e-mail.                                                                                                    |        |
| The cancelled exam registration is listed below.                                                                                                    |        |
| License Exam Registration                                                                                                    |        |
| -CN Information                                                                                                    |        |
| CN/Name: CN123456789 SMITH, JOHN Q                                                                                                    |        |
| Application: WASTEWATER COLLECTION OPERATOR I - APPROVED - expires 03/03/2020                                                                                                    |        |
| Registrant's Company: ABC COMPANY, INC                                                                                                    |        |
| -Exam Information-                                                                                                    |        |
| Exam: WASTEWATER COLLECTION OPERATOR I                                                                                                    |        |
| Location: TCEQ REGION 11 - AUSTIN                                                                                                    |        |
| Session: 05/13/2019 08:30 AM                                                                                                    |        |
| Registration Confirmation: 414141                                                                                                    |        |
| I certify that I have personally examined and am familiar with the information being submitted in this<br>cancellation and that the submitted information is true, accurate and complete to the best of my<br>knowledge. By entering my name below and pressing the "Sign and Submit" button, I certify that: |        |
| <ol> <li>I am JOHN Q. SMITH</li> <li>I am knowingly and intentionally submitting a license exam cancellation.</li> <li>By entering my name below and pressing "Sign and Submit", I am executing an electronic signature<br/>equivalent to my written signature.</li> </ol>                                    |        |
| Legal Name: JOHN Q SMITH                                                                                                    |        |
| SUNSS Home Exit Application                                                                                                    |        |

### Appendix 1 Email Examples

#### **Registration Confirmation**

JOHN Q SMITH (CN123456789),

Thank you for registering for your license exam at the following test session.

Test Date: 05/13/2019 08:30 AM

License Exam Type: WASTEWATER COLLECTION OPERATOR I

Location: TCEQ REGION 11 - AUSTIN Address: 12100 PARK 35 CIRCLE, BUILDING A, ROOM 173, AUSTIN, TX 78753 Phone: 512-239-6133

Exam Day Instructions: Exams are offered on the second Monday of each month. Exams start promptly at 8:30 AM and 1:30 PM (3 hour exams). Please arrive to the exam location 30 minutes prior to the exam time. No one will be allowed to enter the exam room after the start time.

Parking Instructions: Visitor parking is available. https://www.tceq.texas.gov/agency/directory/austin offices map.html

To Cancel electronically - Go to <a href="https://www3tst.tceq.texas.gov/sunss/">https://www3tst.tceq.texas.gov/sunss/</a>. You MUST have your confirmation number and customer number (CN) to cancel. You have until 05/13/2019 to cancel this registration electronically. You may also contact the location by phone up to the test date.

Confirmation Number: 414141

If you have any questions or find this is an error, please contact the exam location listed above.

Your submission was received at 04/25/2019 08:29:58 AM.

The confirmation number for this registration is 414141. The data hash code is You may access the copy of record from the submissions search which is available from the Home page of SUNSS Internet Version 1.1.

This e-mail transmission and any attachments are believed to have been sent free of any virus or other defect that might affect any computer system into which it is received and opened. It is, however, the recipient's responsibility to ensure that the e-mail transmission and any attachments are virus free, and the sender accepts no responsibility for any damage that may in any way arise from their use.

### **Cancellation Confirmation**

JOHN Q SMITH (CN123456789),

You have been removed from the following exam session due to the cancellation request that was submitted for registration confirmation 414141.

Test Date: 05/13/2019 08:30 AM

License Exam Type: WASTEWATER COLLECTION OPERATOR I

Location: TCEQ REGION 11 - AUSTIN Address: 12100 PARK 35 CIRCLE, BUILDING A, ROOM 173, AUSTIN, TX 78753 Phone: 512-239-6133

If you need to reschedule for an exam session, you can do so at https://www3tst.tceq.texas.gov/sunss/.

If you have any questions or find this is an error, please contact the exam location listed above.

Your submission was received at 04/25/2019 09:26:25 AM.

The confirmation number for this cancellation is 191919. The data hash code is You may access the copy of record from the submissions search which is available from the Home page of SUNSS Internet Version 1.1.

This e-mail transmission and any attachments are believed to have been sent free of any virus or other defect that might affect any computer system into which it is received and opened. It is, however, the recipient's responsibility to ensure that the e-mail transmission and any attachments are virus free, and the sender accepts no responsibility for any damage that may in any way arise from their use.